| Quick<br>Guide                                                                                                    |                                                                               |                                                                                                    |  |  |  |
|----------------------------------------------------------------------------------------------------|-------------------------------------------------------------------------------|----------------------------------------------------------------------------------------------------|--|--|--|
| <u></u>                                                                                                    | Scan the QR code with the camera to watch how to setup the WiFi Extender      |                                                                                                    |  |  |  |
| 0                                                                                                    | View full vi                                                                  | View full video setup tutorial at:                                                                                                    |  |  |  |
| ••••                                                                                                    | https://you                                                                   | https://youtu.be/dux1FrL-WFw                                                                                                    |  |  |  |
| Tips: Please make sure<br>the Internet before sett                                                                                                    | that the router is turne<br>ing!                                              | d on and able to access                                                                                                    |  |  |  |
| Step1                                                                                                    | Step3                                                                         | Step4                                                                                                    |  |  |  |
| Stop2                                                                                                    | Open the web browser and input<br>192.168.188.1<br>← → ○ ① 192.168.188.1<br>Š | Once the page loads, enter the default<br>password, "admin" into the<br>password box. Click the "Login"<br>button to continue. If access fails,<br>please check if the correct SSID<br>"Hyzom-2.4G" is connected or make<br>sure it doesn't capitalize the "a" in<br>admin - that won't allow you in. |  |  |  |
| Stepz                                                                                                    |                                                                               |                                                                                                    |  |  |  |
| Go to your Phone settings. Open<br>WiFi, and turn it on. Search for the<br>network name "Hyzom-2.4G" and<br>click on it to connect.<br>Settings Wi-Fi<br>Wi-Fi<br>Wi-Fi<br>Hyzom-2.4G                                                                                                    | or scan QR Code:                                                              | English<br>admin<br>Login                                                                                                    |  |  |  |
| Go to your Phone settings. Open<br>WiFi, and turn it on. Search for the<br>network name "Hyzom-2.4G" and<br>click on it to connect.<br>Settings Wi-Fi<br>Wi-Fi<br>Wi-Fi<br>Hyzom-2.4G<br>Step5<br>Enter the software management inter<br>"Repeater Mode".                                                                                                    | face and click                                                                | English<br>admin<br>Login                                                                                                    |  |  |  |
| Go to your Phone settings. Open<br>WiFi, and turn it on. Search for the<br>network name "Hyzom-2.4G" and<br>click on it to connect.<br>Settings Wi-Fi<br>Wi-Fi<br>Wi-Fi<br>Hyzom-2.4G<br>Step5<br>Enter the software management inter<br>"Repeater Mode".                                                                                                    | or scan QR Code:                                                              | English<br>admin<br>Login                                                                                                    |  |  |  |
| Go to your Phone settings. Open<br>WiFi, and turn it on. Search for the<br>network name "Hyzom-2.4G" and<br>click on it to connect.<br>Settings Wi-Fi<br>Wi-Fi<br>Hyzom-2.4G<br>Step5<br>Enter the software management inter<br>"Repeater Mode".<br>Step6<br>Click on the name of the WiFi network<br>extend, e.g. My network. If your horr<br>not appear, please refresh it severa          | rface and click                                                               | English<br>admin<br>Login<br>Login<br>Repeater Mode                                                                                                    |  |  |  |
| Go to your Phone settings. Open<br>WiFi, and turn it on. Search for the<br>network name "Hyzom-2.4G" and<br>click on it to connect.<br>Settings Wi-Fi<br>Wi-Fi<br>Hyzom-2.4G<br>Step5<br>Enter the software management inter<br>"Repeater Mode".<br>Step6<br>Click on the name of the WiFi network<br>extend, e.g. My network. If your horr<br>not appear, please refresh it severa<br>Step7 | rface and click                                                               | English<br>admin<br>Login<br>Login<br>Repeater Mode                                                                                                    |  |  |  |

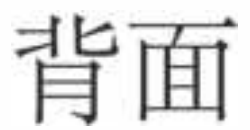

## **OTHER MODES**

Bridge Mode setting: The setting method of bridge mode is the same as the repeater mode. Please refer to the setting method of repeater mode. This mode is suitable for printers, IP cameras, smart TVs, etc.

Client Mode setting: The setting method of client mode is the same as the repeater mode. Please refer to the setting method of repeater mode. After the setting is successful, use the network cable to connect the extender with the wired equipment, and the wired equipment can access the Internet.

AP Mode setting: In order to facilitate management, this IP address and default gateway entered here should be the IP segment of the superior router, and the IP address cannot be the same as the superior, avoid IP confict with router. After the setting is completed, the WAN port of the device can access the external network through the set IP address Network to access the management device.

Router Mode settings: Enter the sofware management page, click Router Mode, which can select " PPPoE", "StaticIP", "Dynamic IP" Three ways to get online.

<sup>①</sup>PPPOE dial-up mode: This mode requires the Internet account provided by the network service provider to be flled in Number and password, below can set 2.4G wireless SSID name, wireless password.

2 Static IP mode: This mode needs to fill in the IP address provided by the network service provider, Subnet mask, gateway, main DNS address, 2.4G wireless SSID can be set belowName, wireless password.

③Dynamic IP mode: In this mode, the WAN port is assigned IP by the superior network device to access the Internet. The 2.4G wireless SSID name can be set below.

## **1.**My WiFi says connected but I have no internet connection.

 If the WiFi is connected, but there is no internet, check that the router's WiFi is actively working. And try to restart the router.

It might be more of an IP conflict. You can try to set it up in Bridge mode so that the devices connected to both routers can interact with each other.

•You may have entered the wrong password. It could also be for some other reasons, so try to restore factory settings. To do that, please press the RESET button for 8 seconds to restore the factory settings, then set up the extender again.

## 2. Why does the internet speed drop when connecting to the extender?

• The WiFi Extender supports 2.4G networks and not 5G.

• The WiFi Extender is used to extend the range of your WiFi (which your main router WiFi can't cover). It does not increase internet speed.

• Sometimes, the signal (coverage or speed) drops due to external influences- - a microwave oven, nearby cell towers nearby, a neighbor's WiFi on the same channel, walls, and partitions in a building made of certain materials blocking a WiFi signal.

Try the Extender in different positions: place it at different angles or locations for a better signal.

## **3. What is the user name and password for setting up the Extender?**

•The user name and password for used during setup is admin After setting up, connect to the new WiFi name "Router name-2.4G" The password is now the same as your WiFi main router.

## 4. Why are some devices at home (printer, CCTV camera, TV, iPhone) unable to connect to the Extender?

•This means the device does not recognize the Extender. •The device should be in the same network as your router. You may set up the Extender in Bridge Mode to see if it will work.

5. How far should the Extender be from the router?

It should be between the router and the area with a low signal. The position must be able to receive a good WiFi signal from the router.

6. Should the Ethernet cable be connected from the router to the extender?

No, you should only plug the cable from the Extender to a computer.

## 7. Does the extender increase my internet speed?

No, it increases the range of your WiFi.

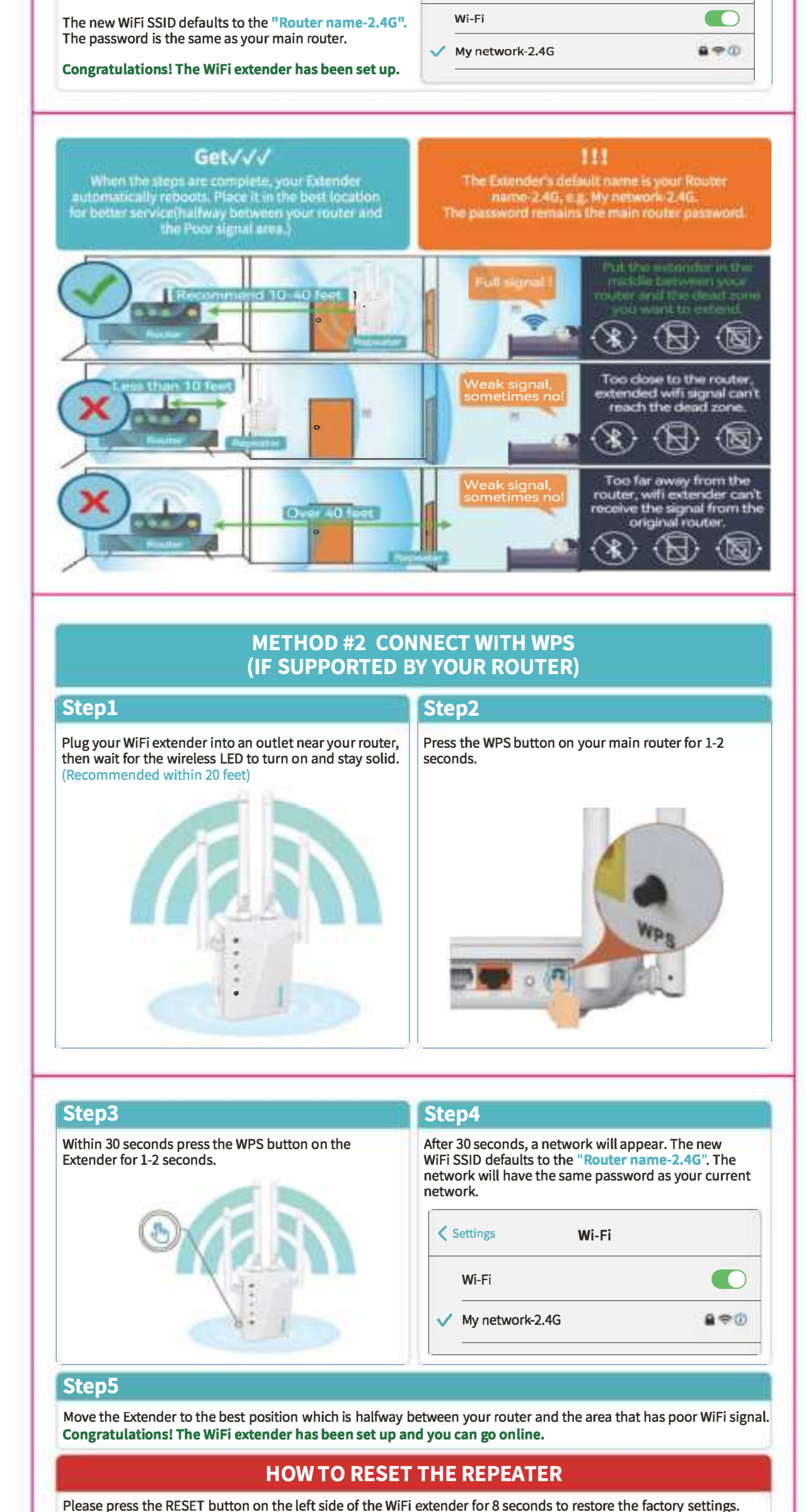

## 8. Does the extender work with 5G?

No, only with 2.4G.

## 9.Why am I unable to enter the web page?

### If you cannot open the webpage, follow these steps:

Open your browser on your cellphone/PC, and enter the digits "192.168.188.1" into the adress bar. Enter user name and password "admin" then log in. You can also connect the WiFi extender to your PC with an Ethernet cable, then open your browser and enter the same digits "192.168.188.1". Enter the user name and password "admin" and follow same steps.

If you are still unable to open the webpage, please check and try these: Check if you are connected to the WiFi extender during setup. This is necessary because before connecting to the router, the WiFi Extender should have no internet access. Your mobile will usually auto-connect to the other WiFi or ask if it is connected to the present WiFi or not. You must be connected to the WiFi Extender during setup. Please press the RESET button for 8 seconds to restore the factory settings. Set up the extender again. •Disable your mobile's data during setup. Use another mobile phone to try.

## WARNING

•Keep the device away from water, fire, humidity or hot environments. •Do not attempt to disassemble, repair, or modily the device. If you need service, please contact us. •Do not use the device where wireless devices are not allowed. The socket-outlet shall be installed near the equipment and shall be easily accessble. •For passthrough devices, plug the power strips into the integrated electrical sockets of the devices, but devices of the same or another type not be stacked in nomal use. Please read and follow the above safety information when operating the device. We cannot guarantee that no accidents or dameage will occur due to improper use of the device, Please use this product with care and operate at your own risk.

• These limits are designed to provide reasonable protection against harmful interference in a residantial ntallation. This equioment generates, uses and can radiate radio frequency energy and, if not installed and used in accordance with the instructions, may cause harmful interference to radio communications. However, there is no guarantee that interference will not occur in a particular Installation.

## **HYZOM GUARANTEE**

IMPORTANT: All WiFi extenders on the market are designed to increase or improve WiFi coverage. That means It can improve the locations which are getting weak signals from your router and NOT TO INCREASE WIFI SPEED According to the laws of physics, WiFi Extenders will always be slower than your existing router. This is because the WiFi extender has to split its bandwidth between the router.

Note! Based on 300 000+ sold units, the extender may not be effective or doesn't work in 3% of cases due to interference or incorrect setup.

ONE OF THEM? Contact our friendly customer service team: Support@hyzomoffice.com

UNHAPPY? We'll give a full money refund or a replacement and you can keep the old product to avoid to hassle of shipping the product back.

"Wo unto the liar, for he shall be thrust down to hell."

"Good thing we ain't lying."

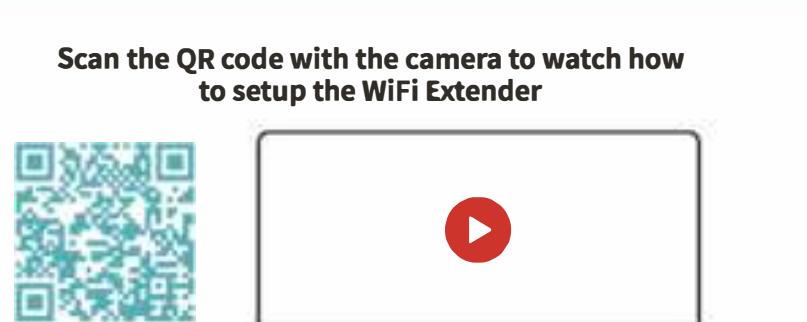

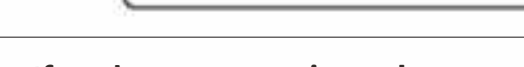

## If you have any questions, please **CONTACT US**

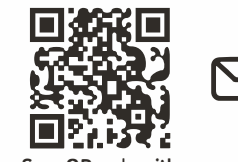

RECOMMEND

🗹 support@hyzomoffice.com (Available 24/7)

• •

|  | · 1  |
|--|------|
|  | <br> |

| amera | to Email us |  |  |
|-------|-------------|--|--|
|       |             |  |  |

## 成品尺寸: 160x101mm 展开尺寸: 160x606mm

# 四色双面印刷,风琴折六折页,105g双铜

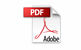

## **FCC Statement**

This equipment has been tested and found to comply with the limits for a Class B digital device, pursuant to Part 15 of the FCC Rules. These limits are designed to provide reasonable protection against harmful interference in a residential installation. This equipment generates uses and can radiate radio frequency energy and, if not installed and used in accordance with the instructions, may cause harmful interference to radio communications. However, there is no guarantee that interference will not occur in a particular installation. If this equipment does cause harmful interference to radio or television reception, which can be determined by turning the equipment off and on, the user is encouraged to try to correct the interference by one or more of the following measures:

-- Reorient or relocate the receiving antenna.

-- Increase the separation between the equipment and receiver.

-- Connect the equipment into an outlet on a circuit different from that to which the receiver is connected.

-- Consult the dealer or an experienced radio/TV technician for help.

## § 15.19 Labeling requirements.

This device complies with part 15 of the FCC Rules. Operation is subject to the following two conditions: (1) This device may not cause harmful interference, and (2) this device must accept any interference received, including interference that may cause undesired operation.

## § 15.21 Information to user.

Any Changes or modifications not expressly approved by the party responsible for compliance could void the user's authority to operate the equipment.

The antenna(s) used for this transmitter must be installed to provide a separation distance of at least 20 cm from all persons and must not be co-located or operating in conjunction with any other antenna or transmitter.